# Logging into tournaments.tennis.com.au (Players without an existing Tennis ID)

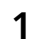

Navigate to <u>www.tennis.com.au</u>

2 Click "JOIN"

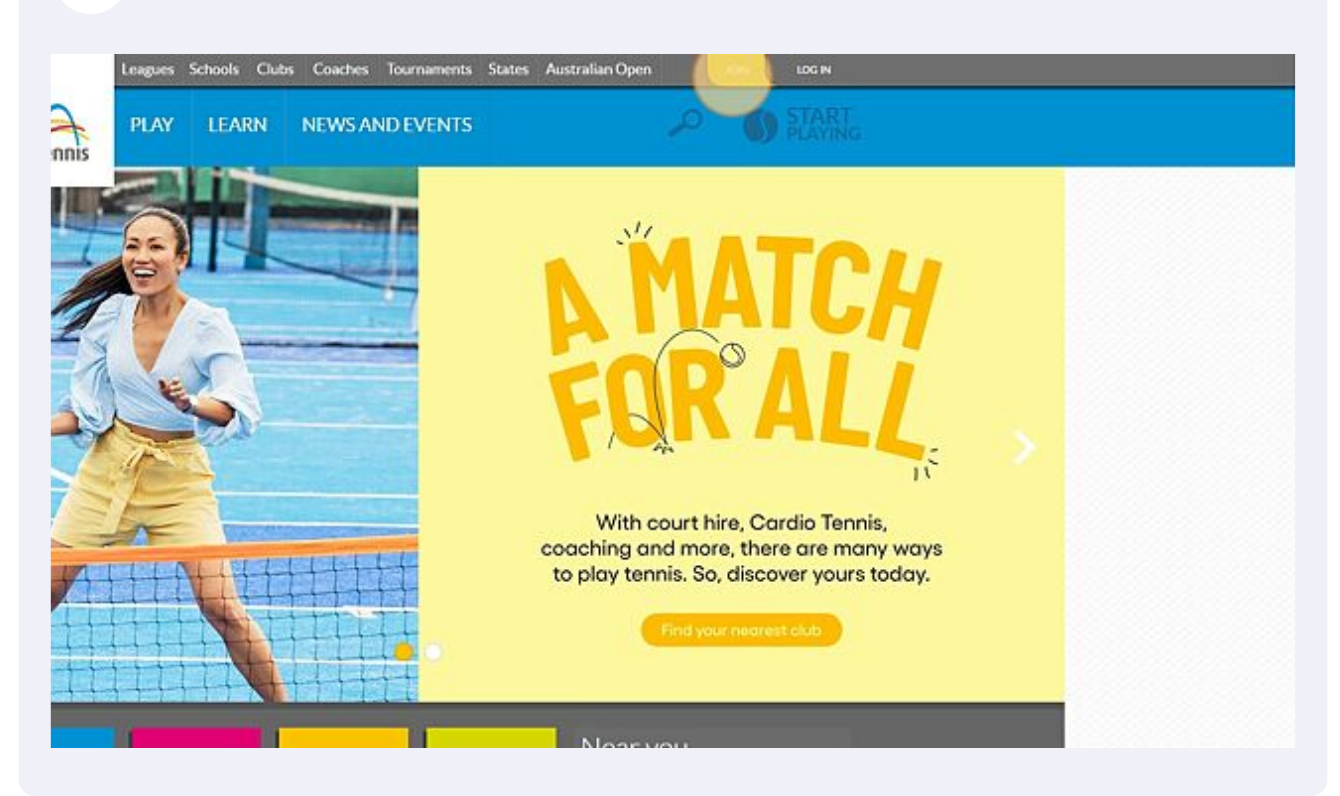

#### Complete the registration form and click "NEXT"

|              | GET YOUR TENNIS ID                                                                  |
|--------------|-------------------------------------------------------------------------------------|
|              | Test. Player  DATE OF BIRTH 01 > 14N > 2007 >                                       |
|              | MALE >                                                                              |
| 1 mp         | 2000 NSW >                                                                          |
| 1 Salar      | Need help? COVIDED EURPORT Already face an account? DOM IN                          |
| NUMBER VALUE | coaching and more, there are many ways<br>to play tennis. So, discover yours today. |
|              |                                                                                     |
|              | New you                                                                             |
| 77 5 4       | 2 Beland Certral VIC 1350                                                           |

#### **4** Accept the terms & conditions by clicking "CREATE ACCOUNT"

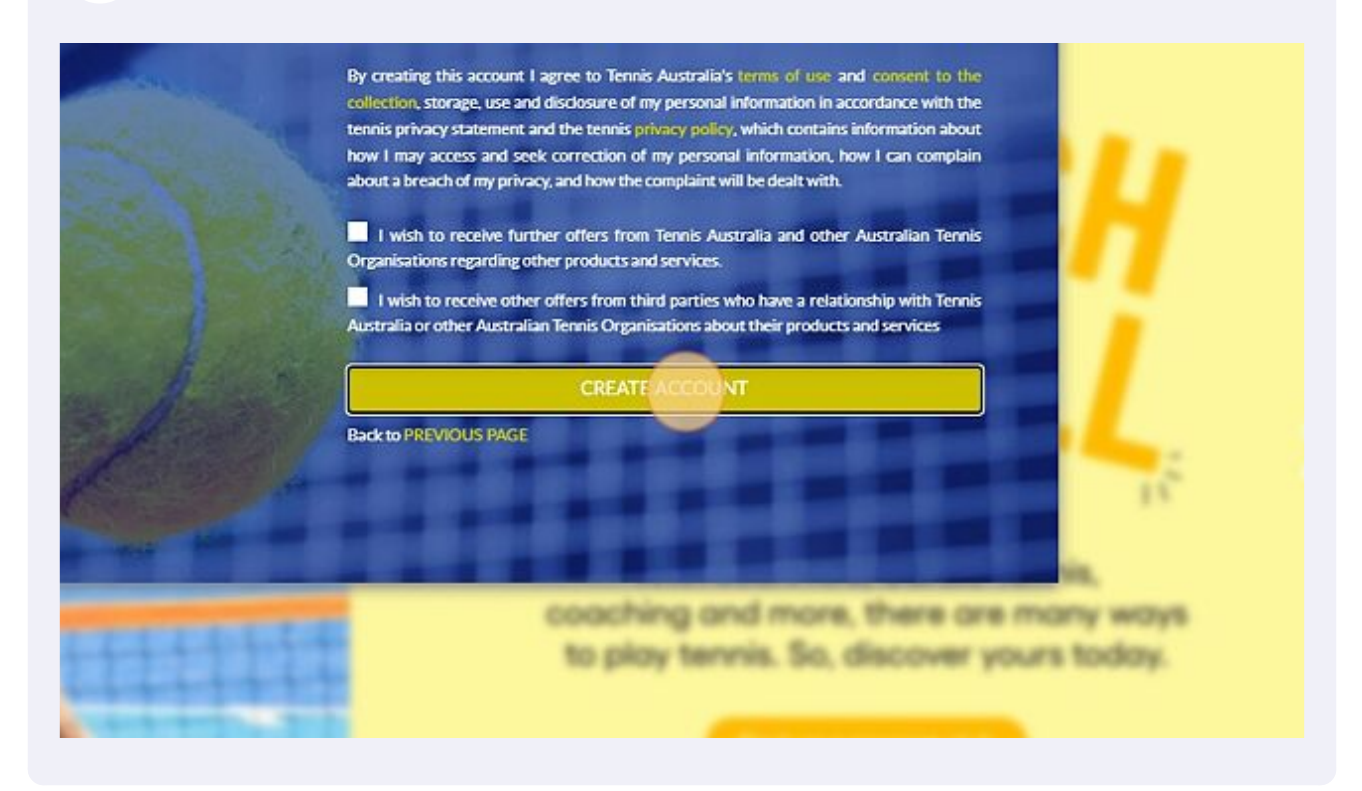

3

**5** Go to your email and click the verify link and then click "OKAY"

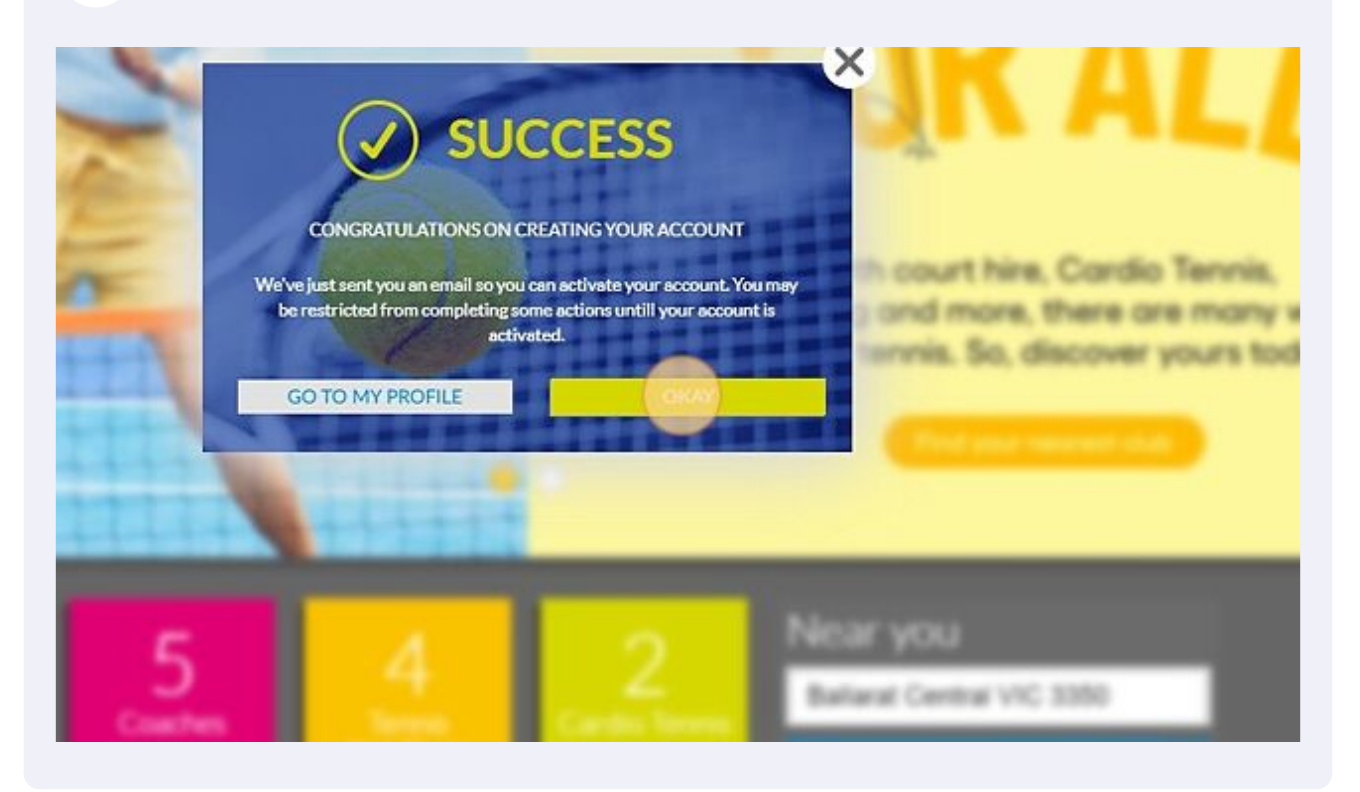

Remain logged in on tennis.com.au and in a new tab, navigate to <u>tournaments.tennis.com.au</u>

6

## 7 Click "Log In"

| place         |
|---------------|
| TOURNAMENTS   |
|               |
|               |
| n and jursors |

### 8 Click "LOG IN"

| Was States |                                   | à | THE |
|------------|-----------------------------------|---|-----|
|            | Tennis                            | × | 3   |
|            | Login via single sign on <b>O</b> |   |     |
|            | LOG N<br>Or                       |   |     |
|            | јон                               |   |     |
|            | and by                            |   |     |

You will now have logged in and landed on your new profile. You can now enter upcoming events. To merge your history across from your previous 61 number complete this form <u>tatournaments.wufoo.com/forms/tournament-profil...</u>

|          |            | ТР          |       |  |
|----------|------------|-------------|-------|--|
|          | т          | est Player  |       |  |
|          | TOTAL SING | LES DOUBLES | MIXED |  |
| Win-Loss |            |             |       |  |
| Career   | 0/0(       | 0) -        |       |  |
| (Second  |            | 0           |       |  |

9